## 29. Udostępnienie studentowi testu na szczególnych zasadach

Może się zdarzyć, że student nie mógł wziąć udziału w teście, termin minął, a prowadzący chciałby udostępnić test tej jednej osobie nie udostępniając go ponownie całej grupie.

Aby to zrobić, w kursie, należy wejść do wybranego testu, klikając w jego nazwę (1).

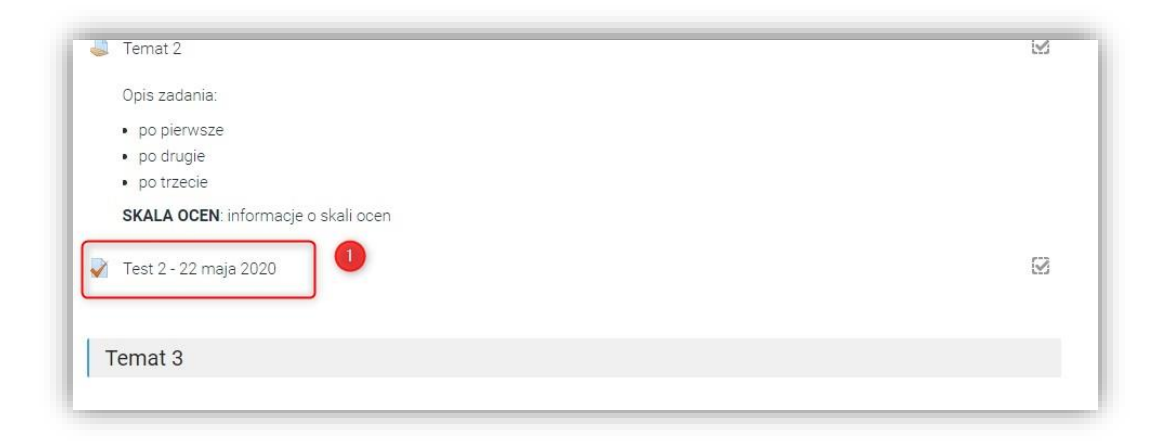

Będąc w teście wybrać z menu **Administracja → Administracja testu → Wyjątki dla użytkownika** (2)

| 🛦 Nawigacja              |                       |                             |                                | Course management     |
|--------------------------|-----------------------|-----------------------------|--------------------------------|-----------------------|
| ∽ Kokpit                 | Test 2 - 22 maja 2020 |                             |                                |                       |
| 🕷 Strona główna          |                       |                             |                                |                       |
| > Moje kursy             |                       | Dozwolon                    | ych podejść: 1                 |                       |
| > Kursy                  |                       | Ten quiz zakończy się ponie | działek, 22 czerwca 2020, 14.1 | 0                     |
|                          |                       | Limit o                     | zasu: 2 min.                   |                       |
| 🗙 Administracja          |                       |                             |                                |                       |
| ✓ Administracia testu    |                       | Pokaż p                     | odgląd testu                   |                       |
| Edytuj ustawienia        |                       |                             |                                |                       |
| Wyjątki dla grupy 🛛 🙆    | ■ Ternat 2            | Przeidź do                  |                                | Worowadzenie do zadan |
| Wyjątki dla użytkownika  |                       |                             |                                |                       |
| Edytuj zawartość testu   |                       |                             |                                |                       |
| Q Podgląd                |                       |                             |                                |                       |
| > Wyniki                 |                       |                             |                                |                       |
| Role przypisane lokalnie |                       |                             |                                |                       |
| Unrawnienia              |                       |                             |                                |                       |

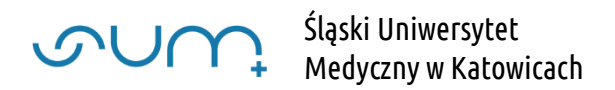

Po kliknięciu **Ustaw indywidualne warunki testu** należy wybrać **użytkowników** objętych zmianami (3), wprowadzić dla nich nowe **warunki** testu (4) i na koniec **zapisać zmiany** (5)

| Wyjątki                        |   |             |               |       |              |       |       |           |
|--------------------------------|---|-------------|---------------|-------|--------------|-------|-------|-----------|
| Użytkownicy objęci<br>zmianami | 0 | × Brak      | wyboru        |       | 3            |       |       |           |
| Ernenarn                       |   | Wyszuk      | aj            | •     |              |       |       |           |
| Wymagane hasło                 | 0 | Kliknij, at | oy wprowadzie | ć 🖉 🔇 | 0            |       |       |           |
| Otwórz test                    |   | 10 \$       | czerwca       | \$    | 2020 \$      | 13 \$ | 00 \$ | 🛗 🗆 Włącz |
| Zamknij test                   |   | 22 🖨        | czerwca       | ¢     | 2020 🖨       | 14 🖨  | 10 \$ | 🛗 🗹 Włącz |
| Limit czasu                    | 0 | 2           | minuty :      | € 🔽   | Włącz        |       | 4     |           |
| Dostępne podejścia             | 0 | 1           | \$            |       |              |       |       |           |
|                                |   | Przyw       | róć domyślne  | ustaw | vienia quizu | 1     |       |           |
|                                |   |             |               |       |              |       |       |           |

Wprowadzone wyjątki dla użytkowników widoczne są na liście

| zytkownik | Nadpisywanie     |                               | Akcja  |
|-----------|------------------|-------------------------------|--------|
| ohn1 Doe  | Test się otwiera | środa, 10 czerwca 2020, 13:01 | ✿ 42 m |

## UWAGA!

Jeżeli student podchodzi kolejny raz do testu, np. w formie "poprawki", konieczne jest zwiększenie wartości w polu "Dostępne podejścia" w ustawieniach samego testu. Jeżeli wartość wynosiła 1 to należy zwiększyć ją do 2

W ustawieniach testu, należy również zwrócić uwagę na sekcję "Ogranicz dostęp". Ograniczenia w tej sekcji są nadrzędne i mogą uniemożliwić ponowne rozwiązanie testu